# De RTMT-logverzameling van de IM & Presence Server configureren

### Inhoud

Inleiding Voorwaarden Vereisten Gebruikte componenten Configureren Verifiëren Problemen oplossen

### Inleiding

Dit document beschrijft het proces om bestanden te verzamelen van Cisco Instant Messaging (IM) en Presence Server.

### Voorwaarden

#### Vereisten

Cisco adviseert kennis van de navigatie van de Server van Cisco IM en Presence door een browser.

#### Gebruikte componenten

De informatie in dit document is gebaseerd op Cisco IM and Presence Server 10.5.

De informatie in dit document is gebaseerd op de apparaten in een specifieke laboratoriumomgeving. Alle apparaten die in dit document worden beschreven, hadden een opgeschoonde (standaard)configuratie. Als uw netwerk live is, moet u de potentiële impact van elke opdracht begrijpen.

### Configureren

1. Als het Real-Time Monitoring Tool (RTMT) al is geïnstalleerd, gaat u naar stap 4, anders

opent u de webpagina voor IM and Presence Server Administration.

2. Selecteer in de vervolgkeuzelijst Toepassingsmenu boven in het scherm de optie **Plugins** en klik op de link om de RTMT-software te

| System * Presence *                  | Messaging -                         | Application •                                                                | Bulk Administr          | + tolar                                                                                                    | Degrantics + mep +                                                                                                    |  |  |
|--------------------------------------|-------------------------------------|------------------------------------------------------------------------------|-------------------------|----------------------------------------------------------------------------------------------------|----------------------------------------------------------------------------------------------------|--|--|
| Find and List Plugins                |                                     | Legacy Clerits                                                               |                         |                                                                                                    |                                                                                                    |  |  |
| Status                               |                                     | Hcrosoft B                                                                   | 66                      |                                                                                                    | •                                                                                                    |  |  |
| S records found  Phuges (1 - 5 of 5) |                                     | Third-Party Clients<br>Client Types<br>Plagns                                |                         |                                                                                                    |                                                                                                    |  |  |
|                                      |                                     |                                                                              |                         |                                                                                                    |                                                                                                    |  |  |
| Find Plugin where Nar                | na + bag                            | ina with 💌                                                                   |                         |                                                                                                    | Find Clear Filter                                                                                                    |  |  |
|                                      |                                     | Plugin Name +                                                                |                         |                                                                                                    |                                                                                                    |  |  |
| Receptional                          | Gisca Unit<br>Service Al            | Gaos Unified CH.IH and Presence<br>Service AXLEOL Toolkit                    |                         | Cisco Unified CH IM and Presence Service ANL SQL Toolkit, a zip 1<br>Unified CH IM and Presence Service. Includes a sample SQL file a<br>/usr/local/thirdparty/jakanta-tomcat/webspps/plugins/axisptrolkit                         |                                                                                                    |  |  |
| Descripted                           | Clean Unit<br>Service Lu<br>Photo   | Geos Unified Cit IH and Presence<br>Service Lunc Remote Cell Control<br>Hugh |                         | The Clacs Unified CH IM and Presence Service Lync 2010 Remote<br>to the Lync Tools menu. Clicking on the menu item will open a Cli<br>on Hicrosoft Windows 7/XP<br>SHA1(/uar/local/thirdparty/)akarta-tomost/webapps/plugins/ouply |                                                                                                    |  |  |
| Download                             | Cieco unifi<br>Service M<br>Musin   | ed. CH IM. and J<br>CC Remote. Cal                                           | Presence<br>I Cantrol   | The Clar<br>the plug<br>Windown<br>SHA1(/1                                                                                                    | to Unified CH IM and Presence Service Hicrosoft Office Co<br>in will expose a Claco Unified CH IM and Presence Service<br>a XP/Vista<br>anTocel/thirdparty/jakarta-tomcat/webapos/plugins/copmi                                              |  |  |
| Download                             | Ciaco Unil<br>Service Re<br>Litter  | ed CH IH and I<br>al-Time Nonto                                              | Presence<br>ring Tool - | Ciaco Ur<br>uses HT<br>problem<br>Note : 1<br>SHA3(/u                                                                                                    | nifed CH IN and Presence Service Serviceability Real-Tim<br>TR(HTTPS and TCP to monitor device status, system perfore.<br>n.<br>To download on Windows, Right click on Download h<br>an/local/thirdparty/jakarta-tomost/webspos/plugins/Cond |  |  |
| Doversional                          | Clacs Unit<br>Service Re<br>Windows | ed CH IH and J<br>ai-Time Nonito                                             | freedoal<br>ring Tool : | Class Ur<br>uses HT<br>problem                                                                                                    | vified CH IH and Preserve Service Serviceability Real-Tim<br>TRIHTTPS and TCP to monitor device status, system perfo                                                                                                    |  |  |

downloaden.

- 3. Installeer de RTMT-software.
- 4. Open de RTMT en: Voer het IP-adres van de IP-host en de Presence Server in of geef een volledig gekwalificeerde domeinnaam op (FQDN).Geef de poort op.Controleer het vakje **Secure Connection**.Klik op

| Host IP Address: | 10.2011.216.12 | M         |  |
|------------------|----------------|-----------|--|
| Port: 8443       | Secure co      | onnection |  |

5. Dubbelklik vanuit het RTMT-scherm op **Tracker & Log Central** om de opties te openen en dubbelklik op **Collect Files**.

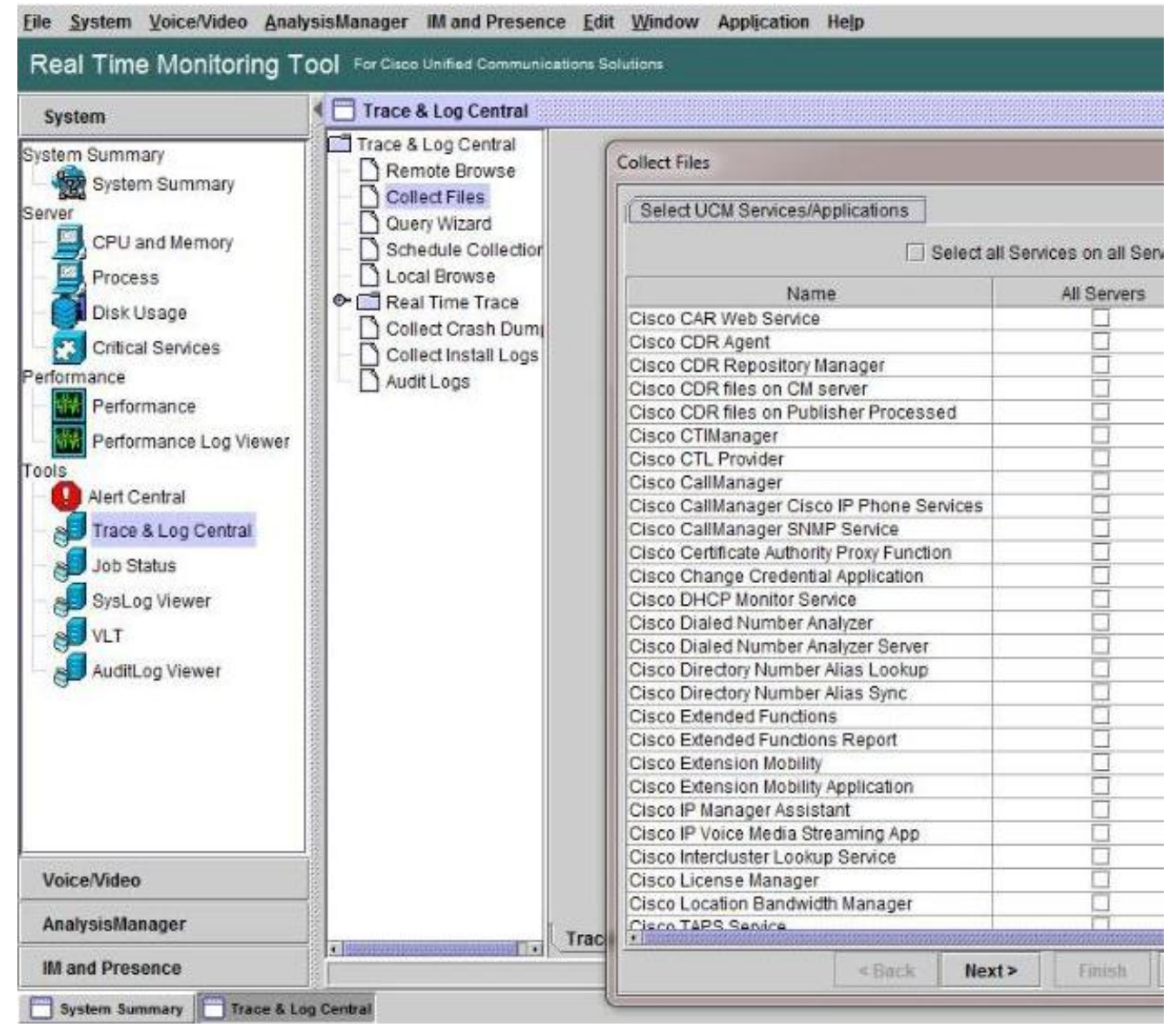

- 6. Om logbestanden voor verzameling te kiezen, controleert u de vinkjes voor deze logbestanden in de kolom **Alle servers**. Klik op **Volgende** om meer logbestanden weer te geven en verder te gaan.
- 7. Op de laatste pagina, tenzij anders aangegeven, kiest u Relatieve bereik en specificeert u de tijd om de gegenereerde logbestanden te verzamelen. Klik op Bladeren om een logverzamelingsmap voor de verzamelingssessie te kiezen en klik op Voltooien.Opmerking: Het is goed gebruik om een logverzamelingsmap op uw bureaublad te maken met de naam "IMP\_Log\_<date>" waarbij <date> de datum van logverzameling is.

| System                                                                                                    | Trace & Log Central                                                                                            |                                                                                                    |                                                                                                    |                                                                       |                                 |        |
|----------------------------------------------------------------------------------------------------|----------------------------------------------------------------------------------------------------|----------------------------------------------------------------------------------------------------|----------------------------------------------------------------------------------------------------|-----------------------------------------------------------------------|---------------------------------|--------|
| stem Summary                                                                                                    | Trace & Log Central                                                                                            | Collect Files                                                                                                    |                                                                                                    |                                                                       |                                 | 2      |
| CPU and Memory Process Disk Usage Critical Services Iformance Performance Performance Log Viewer OIS Alert Central Job Status SysLog Viewer VLT AuditLog Viewer | Collect Files Query Wizard Schedule Collection Local Browse Collect Crash Dume Collect Install Logs Audit Logs | Collect File Options:<br>Collection Time<br>Collection Time<br>Absolute Range<br>Ealed Ratesince Serier Time<br>From Date/Time<br>Relative Range<br>Files Generated in the fast<br>Download File Options<br>Select Partition<br>Download File Directory<br>Zip Files<br>Do Not Zip Files<br>Do Not Zip Files | e Zane Ctent (GUT 6<br>Gritinia - 12:0)<br>1/18/14 - 12:0)<br>20<br>Active Partition<br>Users/mithasact | Openside The                                                          | Mont Time America Ch<br>Minutes | Erowse |
| Voice/Video                                                                                                    |                                                                                                    | Note: The result file can be for                                                                                                    | ound in the directory na                                                                                | med <node i<="" td=""><td>vame&gt; created under</td><td></td></node> | vame> created under             |        |
| AnalysisManager                                                                                                    |                                                                                                    | the user specified directory s                                                                                                    | tructure. The File Name                                                                                 | ris as specifi                                                        | ed by the user.                 |        |

8. Als bestanden vereist zijn voor een TAC-case (Technical Assistance Center), nadat de logbestanden zijn verzameld, klikt u met de rechtermuisknop op de map en kiest u de optie Verzenden naar om alle logbestanden in één .zip-bestand te comprimeren. Upload het gecomprimeerde bestand met de naam "IMP\_Log\_<date>.zip" naar de TAC-case via Support Case

| include in library        |                                                    |
|---------------------------|----------------------------------------------------|
| Send to                   | Compressed (zipped) folder                         |
| Cut<br>Copy               | Desktop (create shortcut) Documents Mail recipient |
| Create shortcut<br>Delete | DVD RW Drive (D:)                                  |
| Rename<br>Properties      |                                                    |

 Om systeemmeldingen (systeemlogs) te verzamelen, klikt u in het RTMT-venster op Gereedschappen > SYSLog Viewer om de map en de logtypen boven in het venster te kiezen en klikt u op Opslaan.

| System                  | SysLog Viewer                                                                                                  |                                                                            |                                              |                                                        |                                           |  |  |
|-------------------------|----------------------------------------------------------------------------------------------------|----------------------------------------------------------------------------|----------------------------------------------|--------------------------------------------------------|-------------------------------------------|--|--|
| System Summary          |                                                                                                    | Select a Node cup                                                          | s10pub 🔻                                     | □ A                                                    | uto Refr                                  |  |  |
| System Summary          |                                                                                                    |                                                                            |                                              |                                                        |                                           |  |  |
| Server                  | Logs                                                                                                    |                                                                            |                                              |                                                        |                                           |  |  |
| CPI Land Memory         |                                                                                                    |                                                                            |                                              |                                                        |                                           |  |  |
|                         | System Logs                                                                                                    |                                                                            |                                              |                                                        |                                           |  |  |
| Process                 | Archive                                                                                                    |                                                                            |                                              |                                                        |                                           |  |  |
| - Disk Usage            | messages                                                                                                    |                                                                            |                                              |                                                        |                                           |  |  |
|                         | Application Lo                                                                                                 | gs                                                                         |                                              |                                                        |                                           |  |  |
| Critical Services       | 🖉 🗢 🚞 Archive                                                                                                  |                                                                            |                                              |                                                        |                                           |  |  |
| Performance             | CiscoSyste                                                                                                    | g                                                                          |                                              |                                                        |                                           |  |  |
| Performance             | Security Logs                                                                                                  |                                                                            |                                              |                                                        |                                           |  |  |
| Performance Log Viewer  |                                                                                                    |                                                                            |                                              |                                                        |                                           |  |  |
| Toolo                   | Date                                                                                                    | Machine Name                                                               | Severity                                     | Process                                                |                                           |  |  |
| Tools                   | lan 30 12:01:02                                                                                                | cups10pub                                                                  | Info                                         | rsysload                                               | · Iori                                    |  |  |
| Alert Central           | Jan 30 12:01:02                                                                                                | cups10pub                                                                  | Info                                         | rsysload                                               | · Iori                                    |  |  |
| - 🔊 Trace & Log Central | Jan 30 12:01:02                                                                                                | cups10pub                                                                  | Info                                         | rsyslogd                                               | fori                                      |  |  |
| Inh Status              | Jan 30 12:01:02                                                                                                | cups10pub                                                                  | Info                                         | rsysload                                               | : fori                                    |  |  |
| Sob Status              | Jan 30 12:01:02                                                                                                | cups10pub                                                                  | Info                                         | rsyslogd                                               | : [ori                                    |  |  |
| SysLog Viewer           | Jan 30 12:01:02                                                                                                | cups10pub                                                                  | Info                                         | rsyslogd                                               | : [ori                                    |  |  |
| VLT                     | Jan 30 12:01:02                                                                                                | cups10pub                                                                  | Info                                         | rsyslogd                                               | : [ori                                    |  |  |
|                         | Jan 30 12:01:02                                                                                                | cups10pub                                                                  | Notice                                       | logrotate                                              | ALE                                       |  |  |
| - Audit og Viewer       | Jan 30 13:01:01                                                                                                | cups10pub                                                                  | Notice                                       | logrotate                                              | : ALE                                     |  |  |
| S Addite og Hower       | Jan 30 14:01:01                                                                                                | cups10pub                                                                  | Notice                                       | logrotate                                              | : ALE                                     |  |  |
|                         |                                                                                                    |                                                                            | Motico                                       | logrotate                                              | : ALE                                     |  |  |
| Addited Hower           | Jan 30 15:01:01                                                                                                | cups10pub                                                                  | Nouce                                        |                                                        |                                           |  |  |
| Addited Hower           | Jan 30 15:01:01<br>Jan 30 16:01:02                                                                             | cups10pub<br>cups10pub                                                     | Notice                                       | logrotate                                              | : ALE                                     |  |  |
| Addited Hower           | Jan 30 15:01:01<br>Jan 30 16:01:02<br>Jan 30 16:11:16                                                          | cups10pub<br>cups10pub<br>cups10pub                                        | Notice<br>Info                               | logrotate<br>cm                                        | : ALE<br>: f48                            |  |  |
| Addit by News           | Jan 30 15:01:01<br>Jan 30 16:01:02<br>Jan 30 16:11:16<br>Jan 30 17:01:01                                       | cups10pub<br>cups10pub<br>cups10pub<br>cups10pub                           | Notice<br>Info<br>Notice                     | logrotate<br>cm<br>logrotate                           | : ALE<br>: f48<br>: ALE                   |  |  |
|                         | Jan 30 15:01:01<br>Jan 30 16:01:02<br>Jan 30 16:11:16<br>Jan 30 17:01:01<br>Jan 30 18:01:01                    | cups10pub<br>cups10pub<br>cups10pub<br>cups10pub<br>cups10pub              | Notice<br>Info<br>Notice<br>Notice           | logrotate<br>cm<br>logrotate<br>logrotate              | : ALE<br>: f48<br>: ALE<br>: ALE          |  |  |
|                         | Jan 30 15:01:01<br>Jan 30 16:01:02<br>Jan 30 16:11:16<br>Jan 30 17:01:01<br>Jan 30 18:01:01<br>Jan 30 19:01:01 | cups10pub<br>cups10pub<br>cups10pub<br>cups10pub<br>cups10pub<br>cups10pub | Notice<br>Info<br>Notice<br>Notice<br>Notice | logrotate<br>cm<br>logrotate<br>logrotate<br>logrotate | : ALE<br>: f48<br>: ALE<br>: ALE<br>: ALE |  |  |

10. Klik met de rechtermuisknop op het logtype (bijvoorbeeld "berichten") en kies de optie om de logbestanden op te slaan om de bestanden in een lokale map op te slaan.

## Verifiëren

Er is momenteel geen verificatieprocedure beschikbaar voor deze configuratie.

# Problemen oplossen

Er is momenteel geen specifieke troubleshooting-informatie beschikbaar voor deze configuratie.